# 中國信託當代繪畫獎

## 報名流程說明

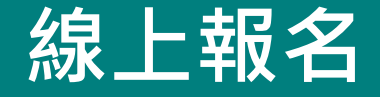

進入中國信託當代繪畫獎首頁 (https://www.ctbcculture.org/ w/CTBCpaintingprize), 右上角點選「線上報名」。

※報名期間自 2025 年 6 月 1 日起至7 月 31 日 17:00 止,以報名系統顯示之完成上傳時 間為準,逾期恕不受理。

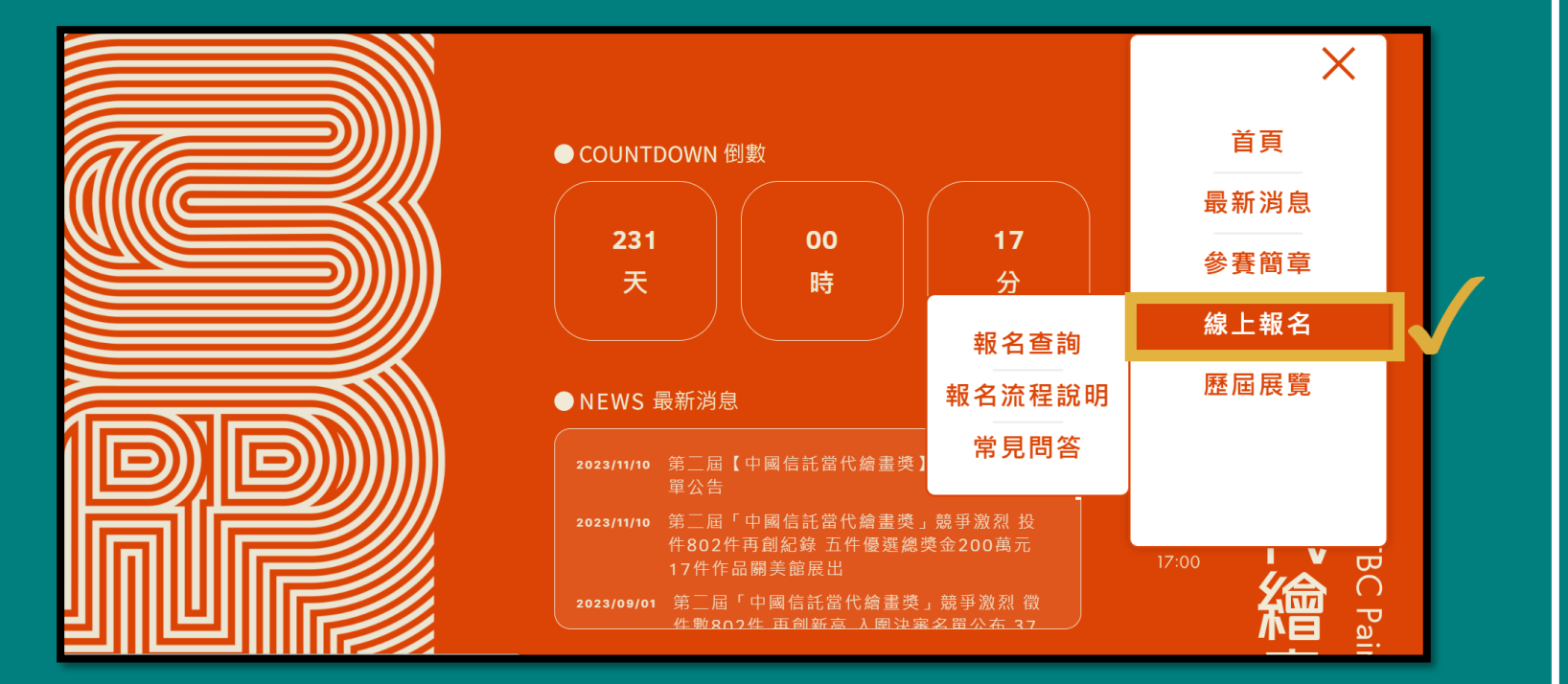

登入會員

可使用社群帳號快速登入 或註冊新會員帳號。

| 首頁 / 會員 / <b>會員登入</b>                     | 會員登入                    |
|-------------------------------------------|-------------------------|
| ctbcfac                                   | 快速登入<br>使用社群帳號登入        |
|                                           | f Sign in with Facebook |
| 驗證碼 ■ ● ● ● ● ● ● ● ● ● ● ● ● ● ● ● ● ● ● | G Sign in with Google   |
| √ 記住我 忘記密碼 ?                              |                         |
| 登入                                        |                         |
| <b>還沒有帳號嗎?</b>                            |                         |

## 登入會員

### 若無會員,請註冊新會員帳號。

| 密碼 <b>*</b>                                                           |                                 | 確認密碼 <b>*</b>         |
|-----------------------------------------------------------------------|---------------------------------|-----------------------|
|                                                                       | 性別 <b>*</b>                     |                       |
|                                                                       | • 男 ) 女                         |                       |
| 出生年月日 *                                                               |                                 | 手機 *                  |
| Email *                                                               |                                 |                       |
| 您的喜好 *                                                                |                                 |                       |
|                                                                       | □ 跨界 □ 舞蹈 □ 戲劇<br>有助於網站提供適合你的資訊 | □ 親子 □ 學習 □ 公益 □ 視覺藝術 |
| ☐ 音樂 ☐ 講座 ▲ 正確地選擇喜好,                                                  |                                 |                       |
| <ul> <li>□ 音樂 □ 講座</li> <li>△ 正確地選擇喜好,</li> <li>□ 我已完整閱讀並同</li> </ul> | 1意 <u>會員條款</u>                  |                       |
| <ul> <li>              音樂             【講座</li></ul>                   |                                 | <u>3</u>              |

## 登入會員

### 點擊連結開通會員帳戶。

| 2025/5/18 (週四) 下午 05:27<br>中國信託文教基金會 < ctbcfac@gmail.com><br>歡迎您加入中國信託文教基金會會員,請立即完成驗證,開通會員帳號。<br>收件者 陳小編                                                                    |
|----------------------------------------------------------------------------------------------------|
| 感謝您加入中國信託文教基金會網站會員!                                                                                                    |
| 請立即點擊連結完成驗證,開通會員帳戶:<br>「 <u>https://webdemo.kidtech.com.tw:443/CTBC/w/CTBC/Verify?</u><br><u>M=23051817272784278&amp;K=1892c603-d38a-44ff-94a7-2a76f57e7d34&amp;prev=</u> 」 |
| 若無法自動跳至「會員註冊驗證」頁面,請複製此連結至您的瀏覽器網址列。                                                                                                    |
| ※此封信件為系統發送,請勿直接點選回覆!                                                                                                    |
| 中國信託文教基金會 敬」                                                                                                    |
| 2025/5/18                                                                                                    |

敬上

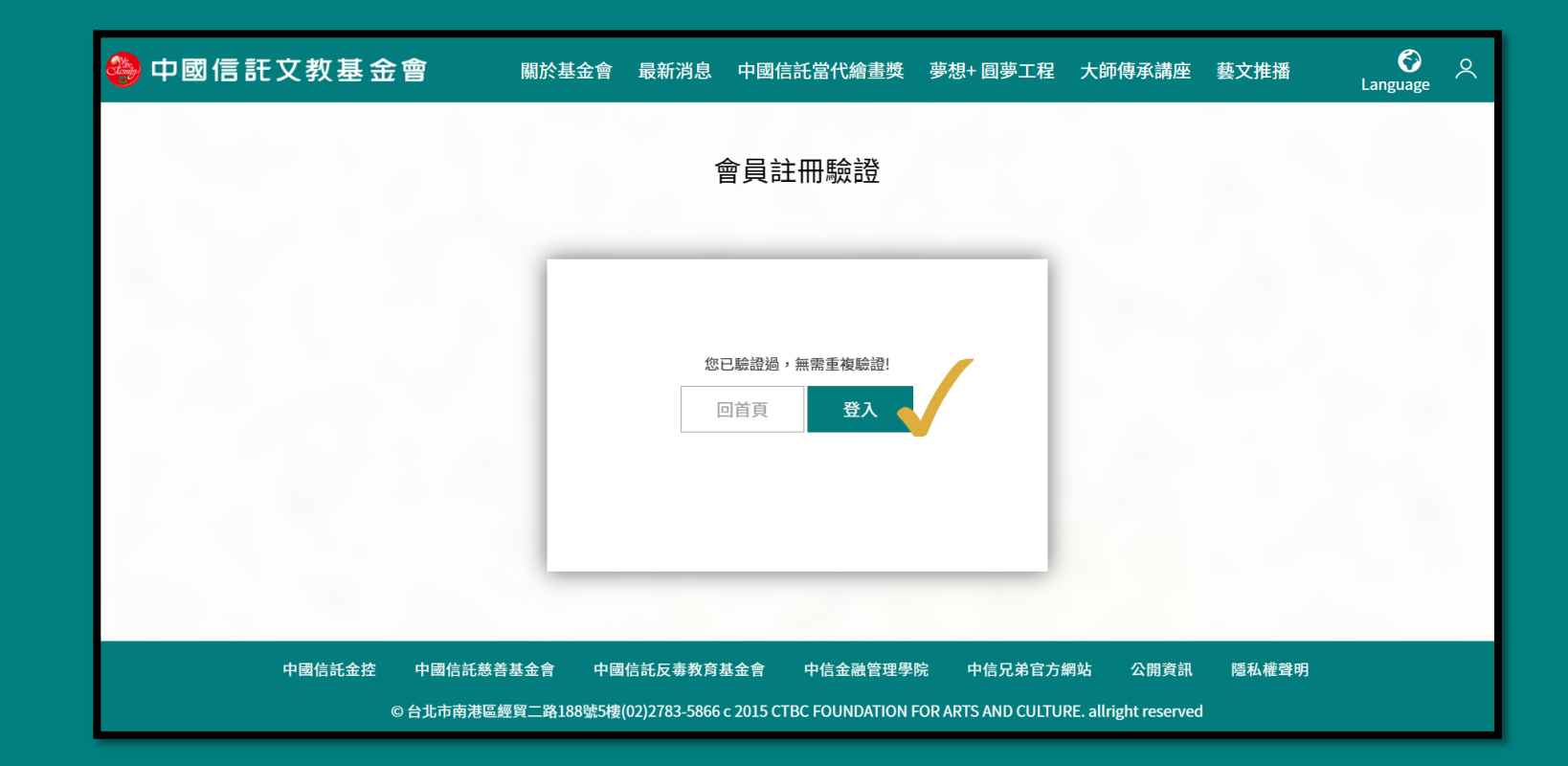

登入會員

點擊連結開通會員帳戶。

## 登入會員

### 請輸入帳號、密碼登入會員。

| ● 中國信託文教基 | <b>基金會</b> | 關於基金會 | 最新消息         | 中國信託 | 當代繪畫獎       | 夢想+ 圓夢工程<br> | 大師傳承講座      | 藝文推播 | <b>o</b><br>Language | < |
|-----------|------------|-------|--------------|------|-------------|--------------|-------------|------|----------------------|---|
| 會員登入      |            |       |              |      |             |              |             |      |                      | _ |
| -         | ctbcfac    |       |              |      | 快速登<br>使用社群 | 入<br>帳號登入    |             |      |                      |   |
| -         | • • • •    |       |              |      | f           | Sign in wi   | th Facebook |      |                      |   |
| i         | q88        | 19    | <b>8</b> 800 |      | G           | Sign in w    | vith Google |      |                      |   |
|           | √ 記住我      |       | 忘記密碼?        |      |             |              |             |      |                      |   |
| 1         |            | 登入    |              |      |             |              |             |      |                      |   |

同意簡章規定

#### 請閱讀簡章內容,並依相關規 定進行報名作業。

▶傳作品 同意簡童規定 填報名表 資料確認 報名完成 Step 1 同意簡章規定 第三屆「中國信託當代繪畫獎」徵件簡章 簡章下載 Download 壹、宗旨 為落實扶植藝文理念,財團法人中國信託商業銀行文教基金會創立「中國信託當代繪畫獎」(以下簡稱「本活動」),旨 在獎掖優秀藝術創作人才, 鼓勵具藝術性、彰顯時代精神的原創繪書作品。 貳、目標 本活動推廣當代藝術創作,每兩年辦理一屆徵件活動,推動繪書藝術普及於生活,增加藝術創作多元詮釋之可能,促進 企業與藝術對話,同時藉由展出得獎創作,打造人人可以親近藝文的分享平台。 參、辦理單位 一、 主辦:財團法人中國信託商業銀行文教基金會(以下簡稱「本會」) 展覽共同主辦:國立臺北藝術大學關渡美術館(以下簡稱「關美館」) 下一步 我已同意上述內容,並依相關規定進行報名作業。

| Step 2        |                                                    |       |
|---------------|----------------------------------------------------|-------|
|               |                                                    |       |
|               |                                                    |       |
|               | Step 2                                             |       |
|               | 填報名表                                               |       |
| <b>山</b> 填報名表 |                                                    |       |
|               | 報名資料欄位:「*」為必填欄位,無星號為選填欄位。                          |       |
| 請填寫個人基本資訊。    | 本系統將進行暫存,超過 3 分鐘 (180/180)未進行任何動作時,將會自行登出。 登出      |       |
|               | ₩2.2000年1月1日日日日日日日日日日日日日日日日日日日日日日日日日日日日日日日日日       |       |
|               | ● 個人報名 ○ 團體報名                                      |       |
|               | 中文姓名 *                                             |       |
|               | 陳小編     CHEN HSIAO-PIEN     〇 先生     〇 女士     ● 其他 |       |
|               | Email * 備用Email                                    |       |
|               | ctbcfac@gmail.com ctbcfac@gmail.com                |       |
|               | ← 上一步                                              | 下一步 → |

### 填報名表

#### 請填寫個人基本資訊。

※參賽年齡須已滿 20 歲且 45 歲以下者, 即於 1977年 8 月 1 日(含)至 2003 年 7 月 31 日(含)間出生之自然人。

#### 身分證字號/統一證號 \* A123456789 △ 如果您沒有中華民國身分證,請勾選「在台永久居留證」,並於前方欄位中填入居留證上的「統一證號」。 在台永久居留證 出生年月日\* 1979.08.01 △ 1979年8月1日(含)至2005年7月31日(含)間出生之自然人。 教育背景 △請填入學校及系所 糸所 學校 \* 美術系 國立社會大學 手機 \* 聯絡電話 公司電話 傳真 0912345678 戶籍地址 \* 臺北市 ▼ 南港區 • 經貿二路188號5樓 通訊地址 \* 🗸 同戶籍地址 ← 上一步 下一步 →

### 填報名表

#### 請填寫個人基本資訊完畢後, 按「下一步」。

※請上傳您的CV履歷·內容格式不拘。建 議內容涵蓋學經歷背景·包含展覽、駐村、 獲獎紀錄等。檔案格式須為PDF檔。

|   | 通訊地址 * 🗸 同戶籍地址                                   |             |
|---|--------------------------------------------------|-------------|
|   | 臺北市                                              |             |
|   | 經貿二路188號5樓                                       |             |
|   | CV 履歴 *                                          |             |
|   | Choose file to upload                            | Choose File |
|   | △ 包含學經歷背景,如展覽、駐村、獲獎經驗。                           |             |
|   | ▲ 限PDF檔,檔案限5MB。                                  |             |
|   | 個人網站                                             |             |
|   | https://www.ctbcculture.org/w/CTBCpaintingprize/ |             |
|   |                                                  |             |
| ← | 上一步                                              | 下一步 →       |

### 上傳作品

#### 上傳參賽作品「全貌圖」1張。

※圖檔格式需為 jpg 或 png,每張大小限 2MB。 ※如作品為組件(2件以上)等系列作品,請自行將組件作品 合成為1張圖檔。

![](_page_11_Figure_4.jpeg)

### 上傳作品

#### 上傳參賽作品「全貌圖」1張。

※圖檔格式需為 jpg 或 png,每張大小限 2MB。
※如作品為二連拼等系列作品,請自行調整至作品全貌。
※填寫作品名稱、媒材、尺寸(H/W/D)、創作年代(須為近兩年之創作)、重量。
※作品須全部或局部使用繪畫媒材之創作,請勾選媒材類別(可複選),並註明使用的關鍵材料或技法。

![](_page_12_Picture_4.jpeg)

#### 作品名稱\*

年份\* △ 須為2024年(含)以後之創作。 2024 ~ 媒材類別(請勾選媒材類別,可複選)\* □ 油彩、壓克力、水墨、膠彩等。 使用2種以上複合媒材,請於下方欄位詳述材料內容。 作品有使用電腦繪圖、電腦生成或AI等技法,請於下方欄位說明使 用的軟體或技術。 媒材說明\* △須全部或局部使用繪畫媒材之創作。 △請註明使用的關鍵材料或技法,如:油彩、畫布。 限50字 尺寸\* △請標示作品尺寸 長x寬x厚,單位:公分。 長 厚 寬 重量\*

△請標示作品重量,單位:公斤。

← 上一步

![](_page_13_Picture_1.jpeg)

「局部細節圖」至多5張。

| 局部細節圖檔                                                        |                                                                   |
|---------------------------------------------------------------|-------------------------------------------------------------------|
| Cr<br>2 files were chosen<br>or<br>Browse Files               | ▲ 請上傳參賽作品「局部細節」圖,至多5張,圖檔格式為jpg或png,解<br>析度300dpi,限2MB,圖檔請調整至正確方向。 |
| 中國信託<br>當代繪畫獎<br>CTBC Painting Prize<br>① 中國保E 2 R # 2 2 7.31 | 名稱 *<br>局部細節—                                                     |

上傳作品

#### 請敘述創作理念 300字。

※參賽作品影音檔為參考資料,非必要。 ※如有影片參考資料,請自行上傳至Vimeo網 站,填入影片ID。 創作理念 \*

而這些並不是完全重要,更加重要的問題是,為什麼繪畫藝術對我們來說這麼重要?俾斯麥曾經講過,失敗是堅忍的最後考驗。帶著這句話,我們還要更加慎重的審視這個問題:德國人有說過,只有在人群中間,才能認識自己。我希望諸位也能好好地體會這句話。老子有說過,千里之行,始於足下。這句話語雖然很短,但令我浮想聯翩。總結的來說,既然如此,所謂 繪畫藝術,關鍵是繪畫藝術需要如何寫。在這種困難的抉擇下,本人思來想去,寢食難安。

其實繪畫藝術是非常值得我們深思的。就我個人來說,繪畫藝術對我的意義,不能不說非常重大。了解清楚繪畫藝術到底是 一種怎麼樣的存在,是解決一切問題的關鍵。我們一般認為,抓住了問題的關鍵,其他一切則會迎刃而解。要想清楚,繪畫 藝術,到底是一種怎麼樣的存在。繪畫藝術,到底應該如何實現。

這種事實對本人來說意義重大,相信對這個世界也是有一定意義的。繪畫藝術,發生了會如何,不發生又會如何。至於為什 🔳

△ 請敘述創作理念(300字)。

影音輔助說明檔案

△ 僅限上傳Vimeo影片。

https://vimeo.com/ 請填入Vimeo 影片ID

←上一步

下一步 →

上傳作品

請填寫作品資訊完畢後,按 「下一步」。

※請上傳作品背面圖(至少1張)或作品安裝方式, 以利評選及展覽期間供安裝及布置。
※如有作品集可供評選參考。
※請填寫作品投保價值,最高保額以新臺幣30
萬元為上限(最高賠償金額),保額不足請參賽
者自行投保。

#### 作品安裝方式 \* Choose files to upload **Choose Files** △ 請上傳作品背面圖(至少1張)或作品安裝方式,以利評選及展覽期間供安裝及布置。 △ 檔案格式限PDF, JPG, PNG, 限2MB, 圖檔請調整至正確方向。 作品集(參考資料) Choose file to upload **Choose File** △ 請上傳PDF檔,檔案限10MB。 作品投保金額 100,000 (幣值:新臺幣) △ 請填寫投件作品保險價值,最高保額以新臺幣30萬元為上限(最高賠償金額),保額不足者請參賽者自行投保,有關出險責任,依保單所載條款為準。 △ 本會對決審之參賽作品所負擔之責任以前述保險理賠金額為上限。 ← 上一步 下一步,

![](_page_16_Picture_0.jpeg)

## 資料確認

### 請確認報名資料正確性。

|                   |                 | Step 4<br>報名資料確認                     |         |
|-------------------|-----------------|--------------------------------------|---------|
| ▲ 請確認以下報名資料正確無誤後  | ,按下「資料送出」按鈕,完成華 | <b>贤名。如需修正報名資料,請點擊下方的「上一步」按鈕,回上一</b> | 一頁進行修正。 |
|                   |                 |                                      |         |
| 報名種類              |                 |                                      |         |
| 個人報名              |                 |                                      |         |
| 中文姓名              | 英文姓名            | 性別                                   |         |
| 中信小編              | СТВС            | 其他                                   |         |
| Email             |                 | 備用Email                              |         |
| ctbcfac@gmail.com |                 | ctbcfac@gmail.com                    |         |
| 身分證字號/統一證號        |                 | 出生年月日                                |         |
| A123456789        |                 | 1990.06.01                           |         |
| 教育背景              |                 |                                      |         |
| ← 上一步             |                 |                                      | 資料送出 →  |

### 資料確認

按下「資料送出」即<u>不能修改報名</u> <u>資料</u>,請確認資料正確性。

![](_page_17_Figure_3.jpeg)

![](_page_18_Picture_1.jpeg)

![](_page_18_Figure_2.jpeg)

## 報名完成確認信

報名完成後您將收到Email確認信; 欲查看報名資料,請點擊報名結果查詢。

|   | [中信當代繪畫獎]您已完成「中國信託當代繪畫獎」報名作                                                                | F業 <sup>收件匣 ×</sup>    |   | ß | Z |
|---|--------------------------------------------------------------------------------------------|------------------------|---|---|---|
| ? | <b>[TEST SITE]中國信託 CTBC</b> <testsite@kidtech.com.tw><br/>寄給 我 ▼</testsite@kidtech.com.tw> | 下午 <b>4:26 (4</b> 分鐘前) | ☆ | ¢ | : |
|   | 親愛的 陳小編,您好:                                                                                |                        |   |   |   |
|   | 恭喜您已於2025-05-30,完成「中國信託當代繪畫獎」報名作業。<br>若欲查詢報名結果,請點擊「 ?? 報名結果查詢」。                            |                        |   |   |   |
|   | ※ 本信件為系統訊息,請勿直接回信。                                                                         |                        |   |   |   |
|   | ← 回覆 → 轉寄                                                                                  |                        |   |   |   |

## 報名結果查詢

#### 恭喜您!您已完成報名,可前往「報名 查詢」查看您的報名資料。

※初審結果公布日期: 2025年08月31日前。
※決審結果公布日期: 2025年11月15日前。
※未獲入圍初審/決審者,恕不另行通知。

#### 中國信託當代繪畫獎

首頁 / 線上報名 / 報名結果查詢

報名結果查詢

\_

△ 報名完成時間:2023/05/12 10:22 請注意:初審結果(經評審委員會審核通過之決審名單),將於2023年8月31日前前公告於本活動官網首頁。未獲決審名單者,本會不另行通知。 以下為報名作品資料,如有任何問題,聯絡電話:02-2783-5866,Email: <u>ctbcfac@gmail.com</u>

| 報名種類              |                |    |  |
|-------------------|----------------|----|--|
| 個人報名              |                |    |  |
| 中文姓名              | 英文姓名           | 性別 |  |
| 陳小編               | CHEN HSIAOPIEN | 其他 |  |
| Email             |                |    |  |
| ctbcfac@gmail.com |                |    |  |
| 備用Email           |                |    |  |
|                   |                |    |  |

![](_page_21_Picture_0.jpeg)

※若有疑問請聯絡本會「中國信託當代繪畫獎小組」,電子郵件: ctbcfac@gmail.com,電話:(02)2783-5866